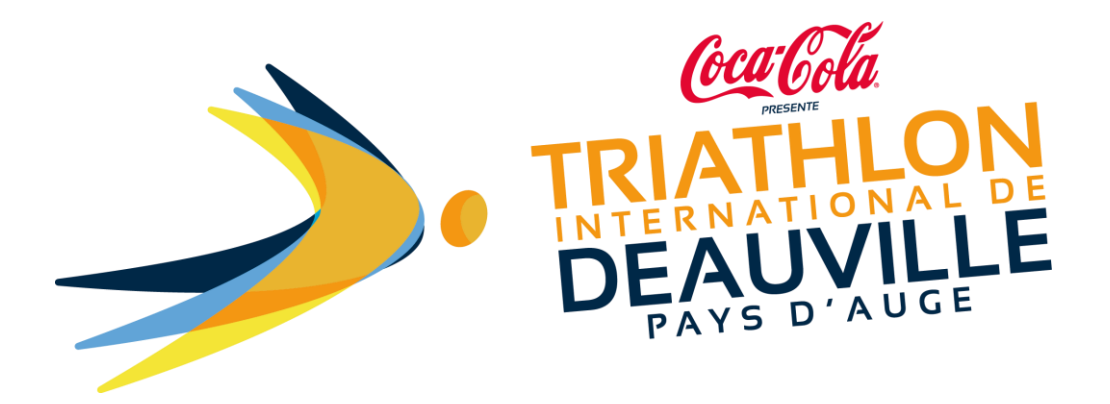

## How to change personal details on my registration?

You can return to the registration platform to change details by using the link on the **registration confirmation received by email**, entitled **« Your registration for the Triathlon International de Deauville ». Click on :** <u>https://www.njuko.net/tid2021/check-registration</u>

Clicking on the link will take you to the following page:

Enter your email address and the registration reference on your confirmation email.

| Check my entry |                                     | Sign up        | Check my entry                               | Entry list           | Groups       | Shopping basket 🐺 📶 | ₩- |  |  |  |
|----------------|-------------------------------------|----------------|----------------------------------------------|----------------------|--------------|---------------------|----|--|--|--|
| E-mail         | E-mail                              |                |                                              |                      |              |                     |    |  |  |  |
|                | Email address entered for the order |                |                                              |                      |              |                     |    |  |  |  |
| Booking code   |                                     |                |                                              |                      |              |                     |    |  |  |  |
|                | Reservation number s                | sent by email  |                                              |                      |              |                     |    |  |  |  |
|                | Check my entry                      |                |                                              |                      |              |                     |    |  |  |  |
|                | njuko Esta                          | blished in the | e future - Copyright 2<br>Terms and Conditio | 019 © All Righ<br>ns | nts Reserved |                     |    |  |  |  |

You will then access the following page

| neck my entry                                                       | Sign up                    | Check my entry         | Entry list                                                                                                    | Groups         | Shopping basket 🐺 🚺 | Ħ |
|---------------------------------------------------------------------|----------------------------|------------------------|----------------------------------------------------------------------------------------------------|----------------|---------------------|---|
|                                                                     |                            |                        | nter state and the second second seco | ntry           |                     |   |
| U                                                                   |                            |                        | Upload pe                                                                                                    | rmission slip  |                     |   |
|                                                                     |                            | (                      | Send conf                                                                                                    | irmation ema   | ail                 |   |
| Registered Incomplete P                                             | Permission slip missir     | 9                      | C Transfer m                                                                                                    | y registratior | n to a friend       |   |
| Edition : Triathlon International<br>Competition : Olympic Distance | de Deauville 2019<br>9 750 | (                      | L Delete my                                                                                                    | personal da    | ta                  |   |
|                                                                     |                            |                        |                                                                                                    |                |                     |   |
|                                                                     | njuko Established in the   | e future - Copyright : | 2019 © All Righ                                                                                                    | nts Reserved   | I.                  |   |

Click on: Modify my registration.

You will access your registration form.

You can then make any necessary changes directly on the form.